# Web Application Registration Manual

# I Sign-up with UCARO

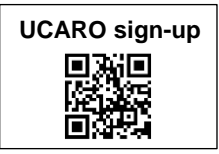

Chuo University uses "UCARO", the university entrance application portal site for applicants' procedures from application registration to examination results announcement, and admission. You must sign-up with UCARO before you can register your application.

Access the UCARO website (https://www.ucaro.net/) and take the following sign-up steps.

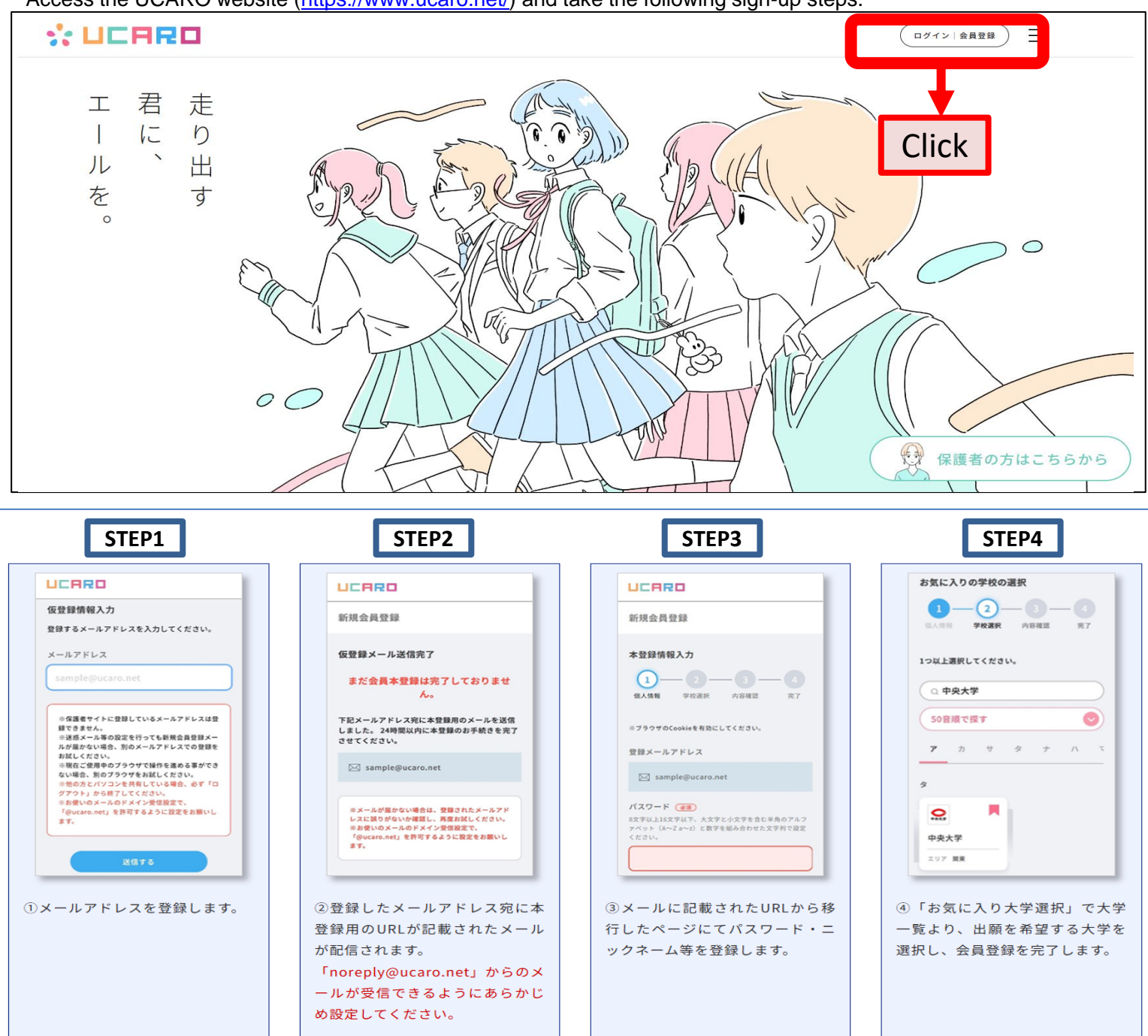

- Step 1. Register your e-mail address.
- Step 2. An e-mail with a registration URL is sent to your registered e-mail address. Please make sure your e-mail-settings are configured to receive e-mails from <u>noreply@ucaro.net</u>.
- Step 3. Access the URL and register your password and nickname, etc. \* See the next page for the details you will need to enter for registration.
- Step 4. From [お気に入り大学選択] (Select your favorite universities), select universities you wish to apply to and complete the sign-up process.

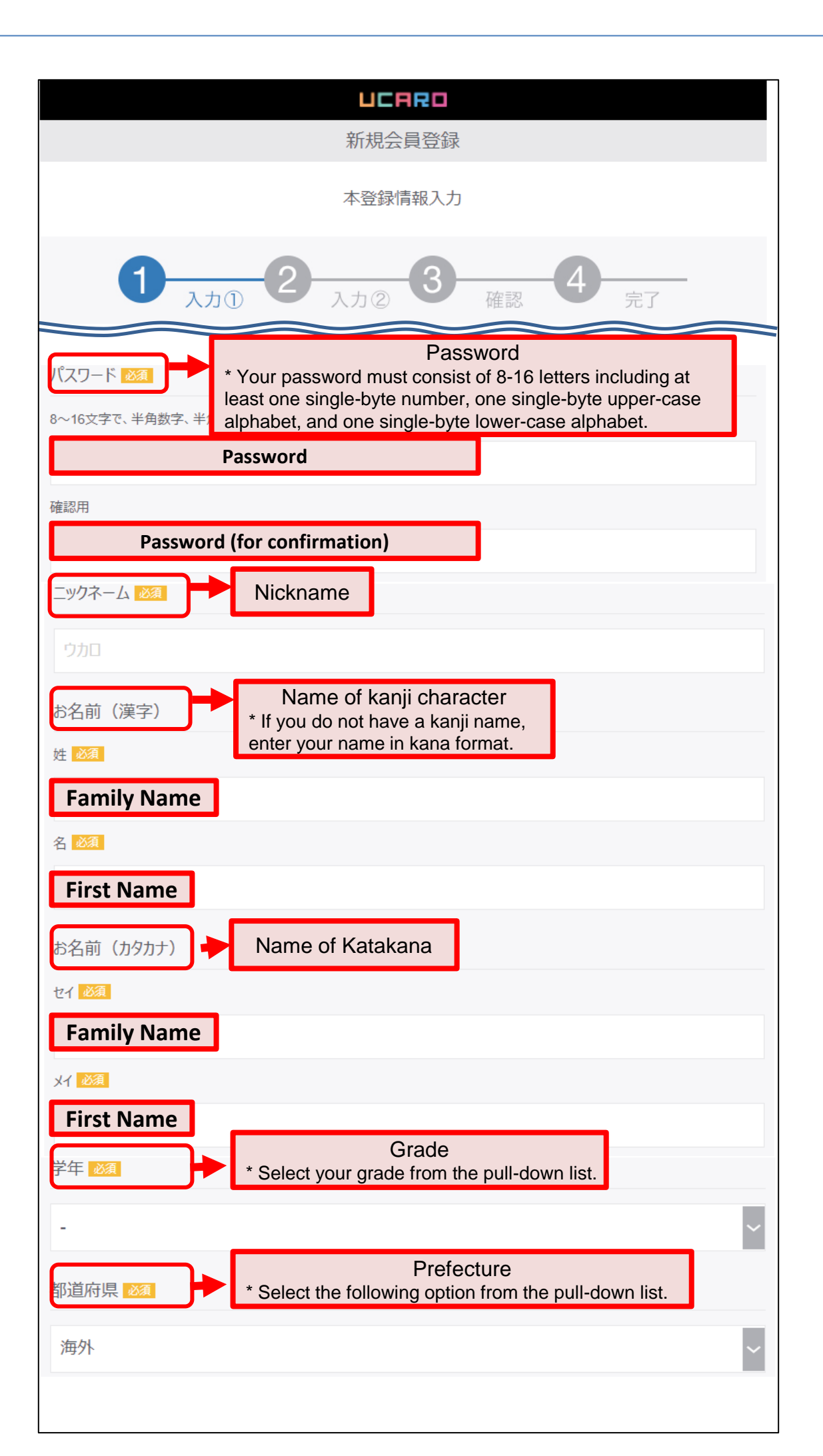

| 生年月日 ※半角 🜌 Date of Birth                                                                                         |
|----------------------------------------------------------------------------------------------------|
|                                                                                                    |
| Gender                                                                                                    |
| *[男]: Male [女]: Female [回答しない]: Rather not answer                                                                |
|                                                                                                    |
| 本人連絡先 100 Applicant's contact number<br>• Fill in either of the following fields.<br>• No country code required. |
| ※电話番号                                                                                                    |
| 03 - 1234 - 5678                                                                                                 |
| 「自宅の電話番号」など、すぐに連絡できる電話番号を入力してください。<br>自宅などに連絡できる固定電話がない場合には、この樹に「携帯電話番号」を入力してください。                               |
| 携帯電話番号                                                                                                    |
| 090 - 1234 - 5678                                                                                                |
| 「電話番号」に「自宅の電話番号」などの固定電話の番号を入力した場合には、この欄に「携帯電話番号」を入力してください。                                                       |
| 在籍・出身高校 1000 + Enter "Other" and select the following                                                            |
| 学校名を入力すると選択肢(最大1000000000000000000000000000000000000                                                             |
| Other                                                                                                    |
| 外国の学校等 (その他・海外)/Other [その他]                                                                                      |
| メッセージ・メールの受信許諾確認                                                                                                 |
| 個人情報の取扱いについてはこちら                                                                                                 |
| 1.UCARO事務局からの受験に関するご案内の受信                                                                                        |
| 受け取らない<br>Click                                                                                                  |
|                                                                                                    |
| XI/4X9 XI/4X2/4VI CIICK                                                                                          |
| お気に入り大学の選択へくしてLick                                                                                               |

#### Web Application Registration Π

Access the web application site (https://prod.shutsugan.ucaro.jp/chuo-u-tokubetsu/top) within the application period stated in the Application Guidelines.

Please navigate through the web application site as instructed below.

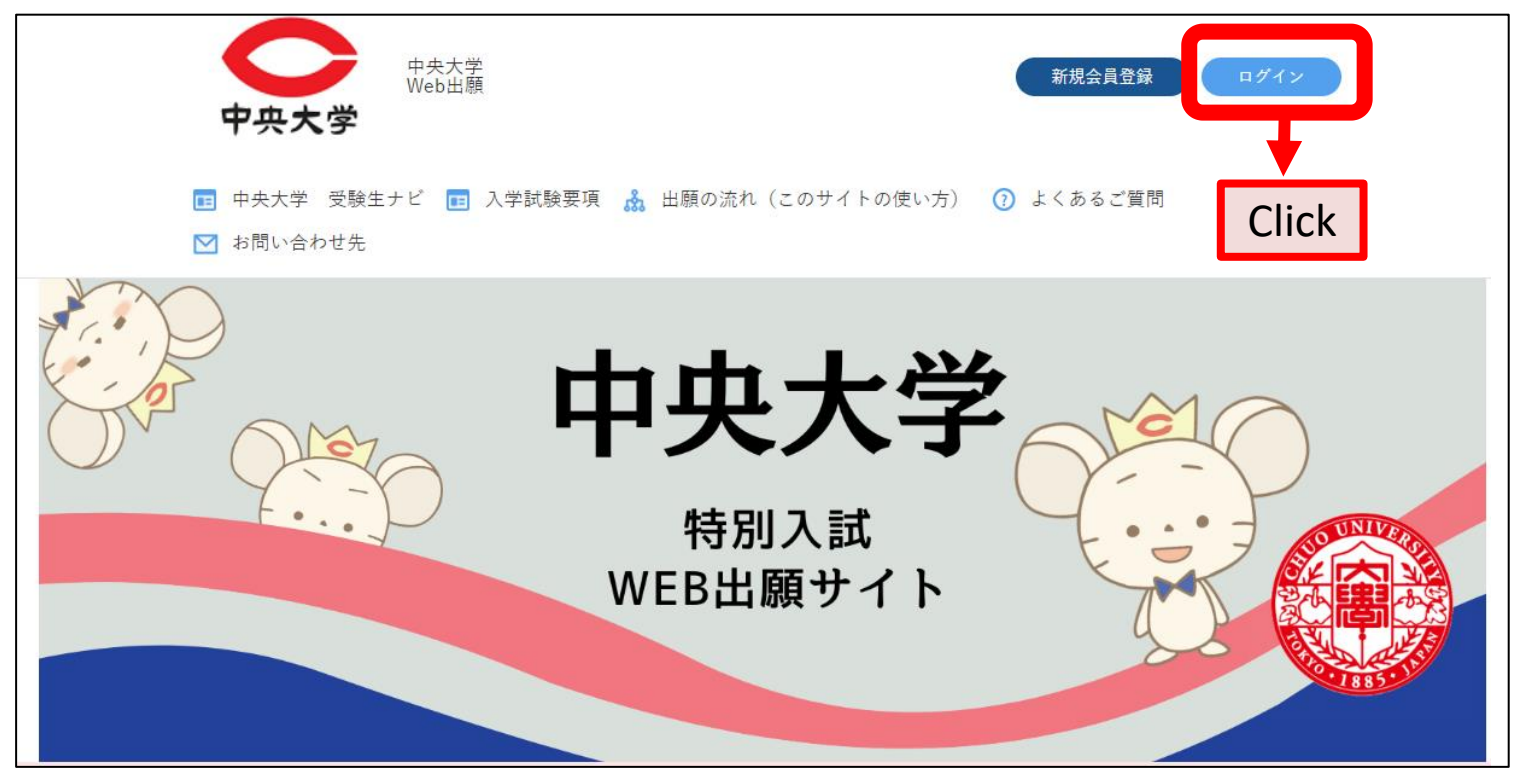

When logging into the Web Application site, please enter the e-mail address and password you registered with UCARO.

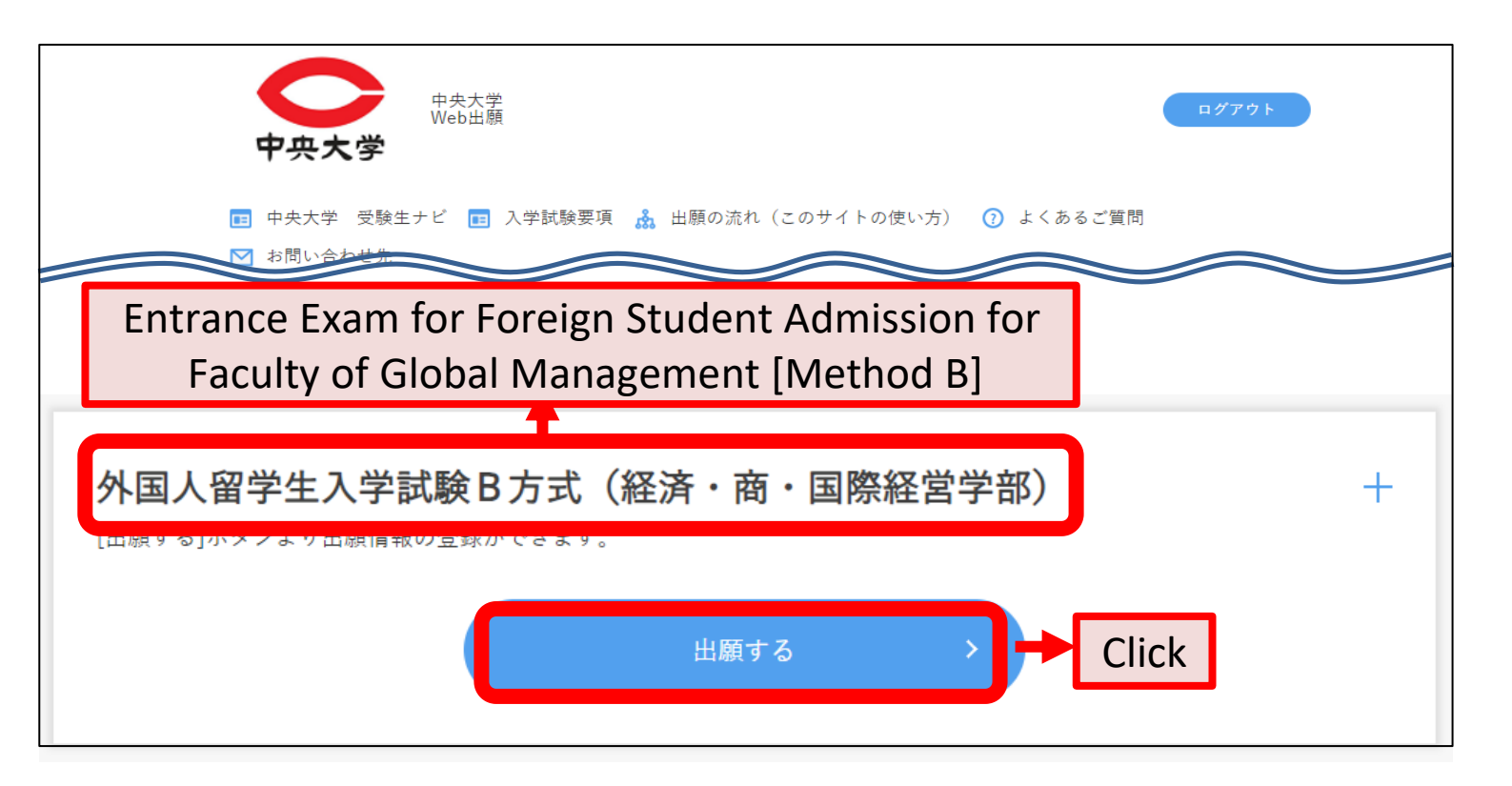

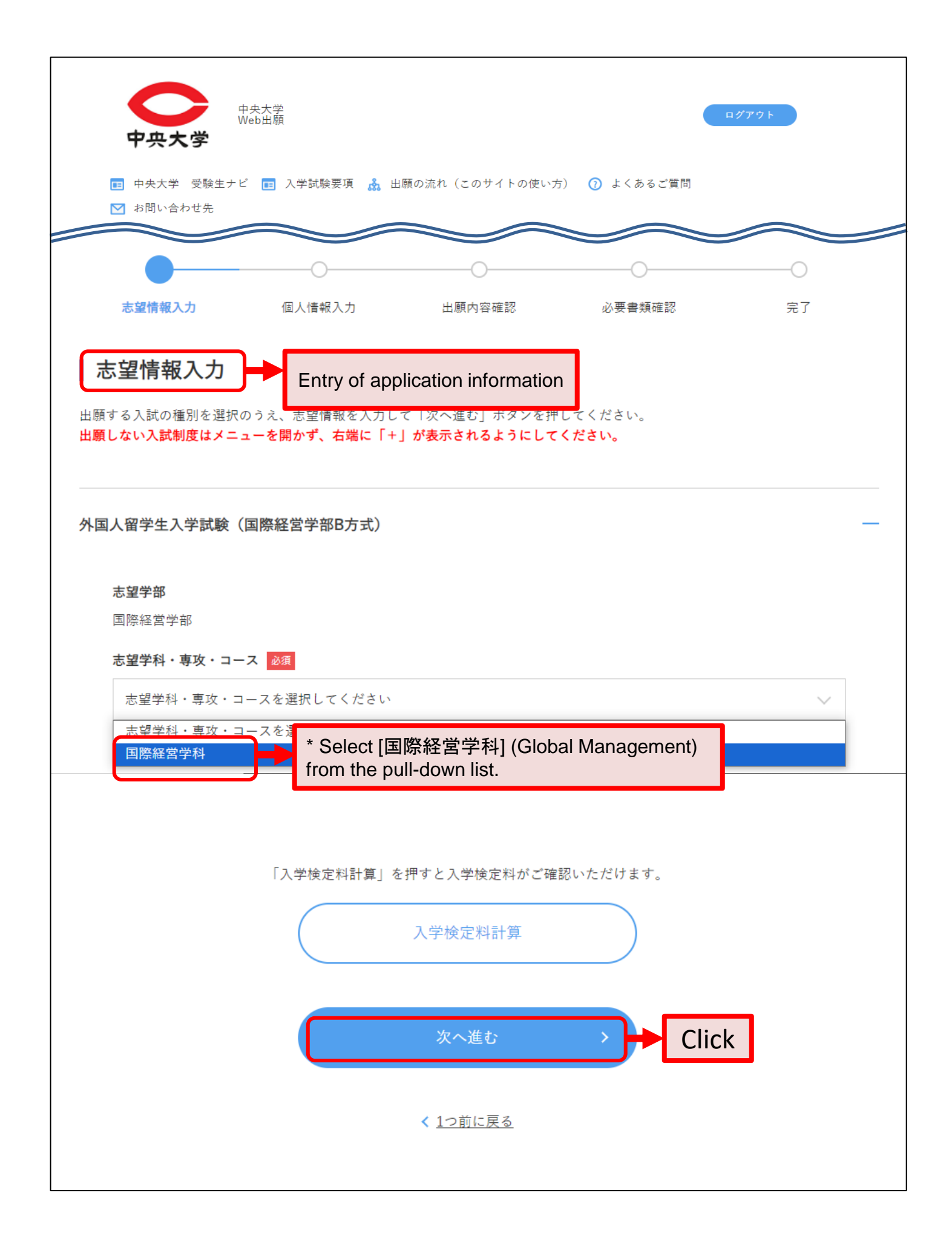

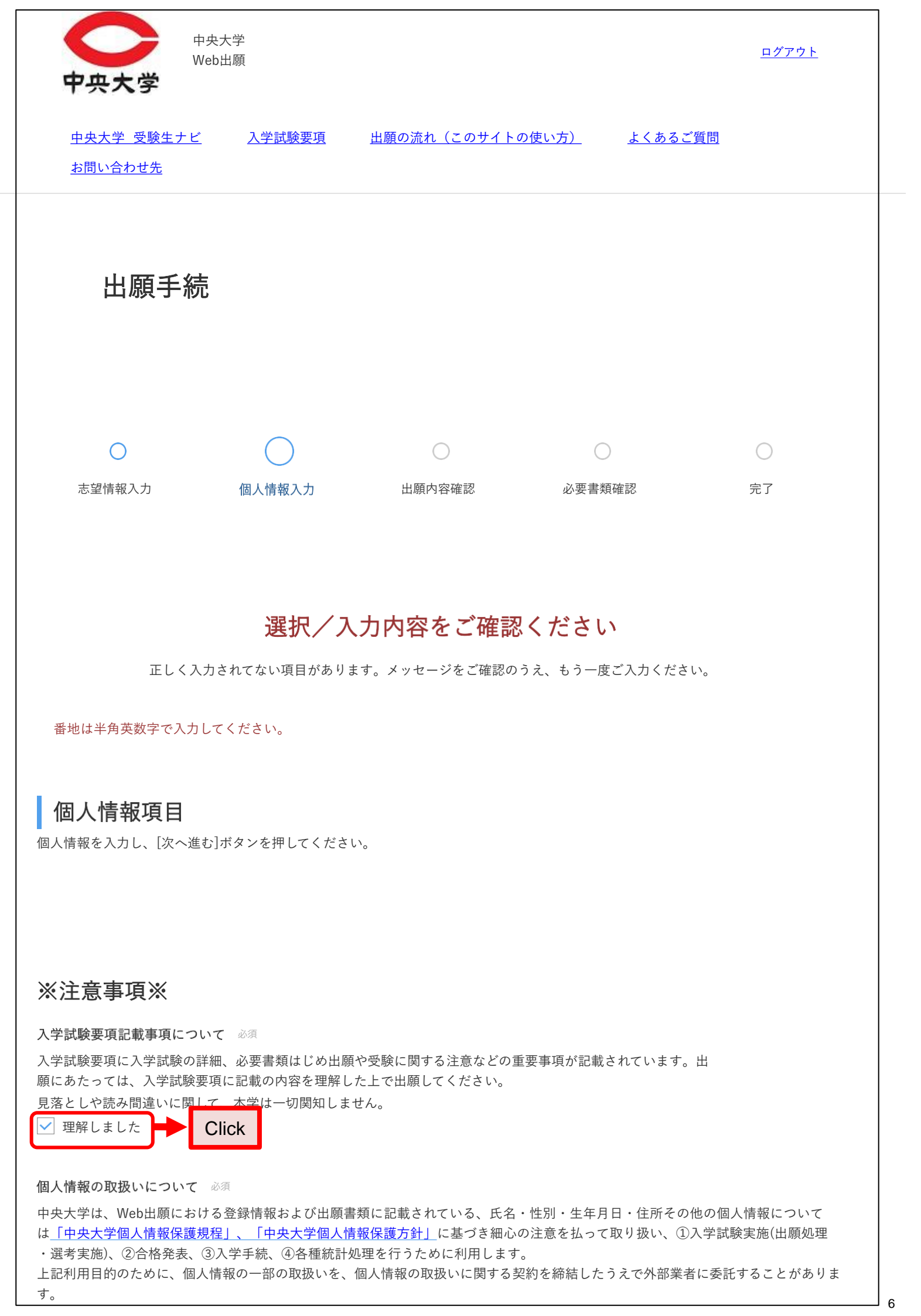

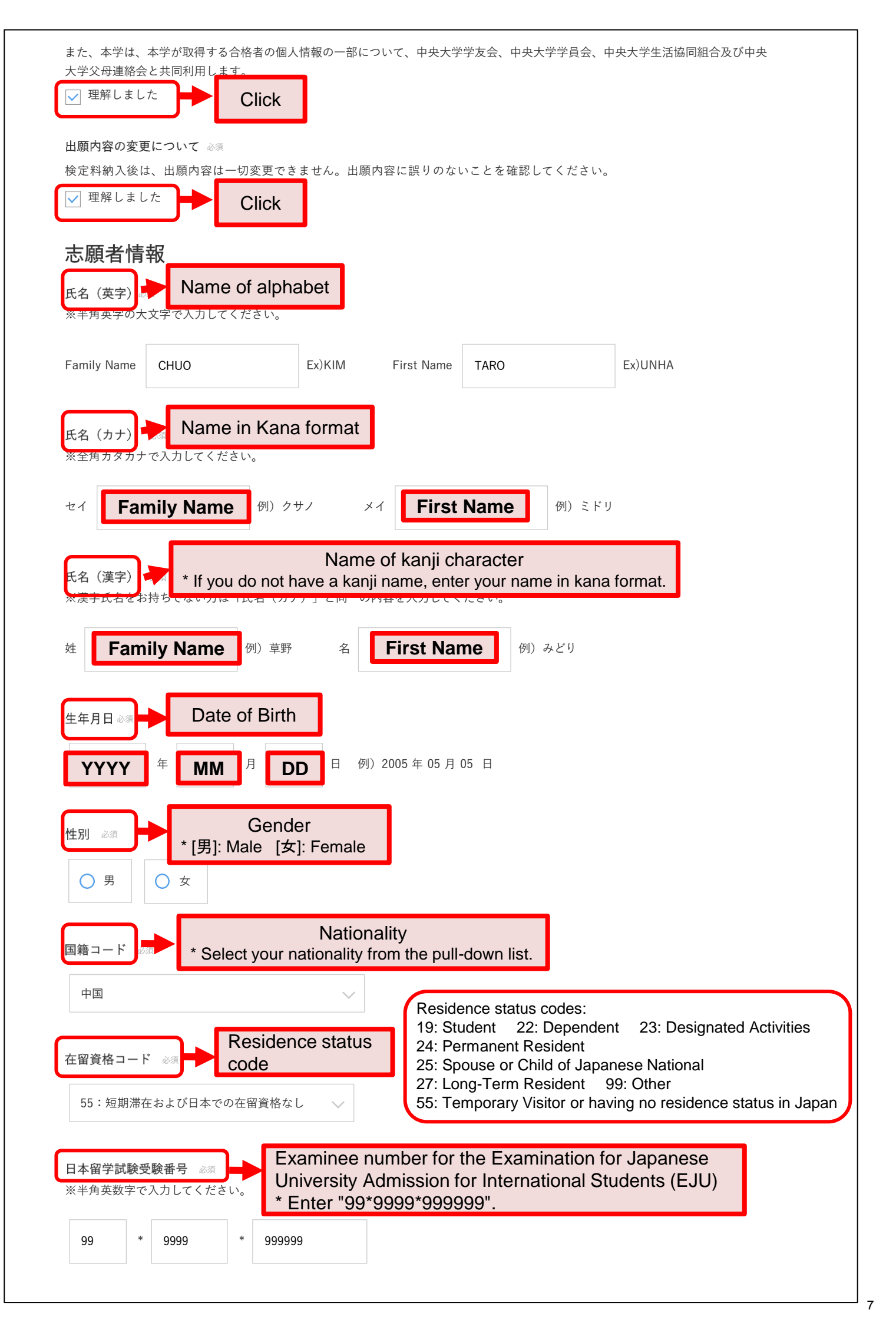

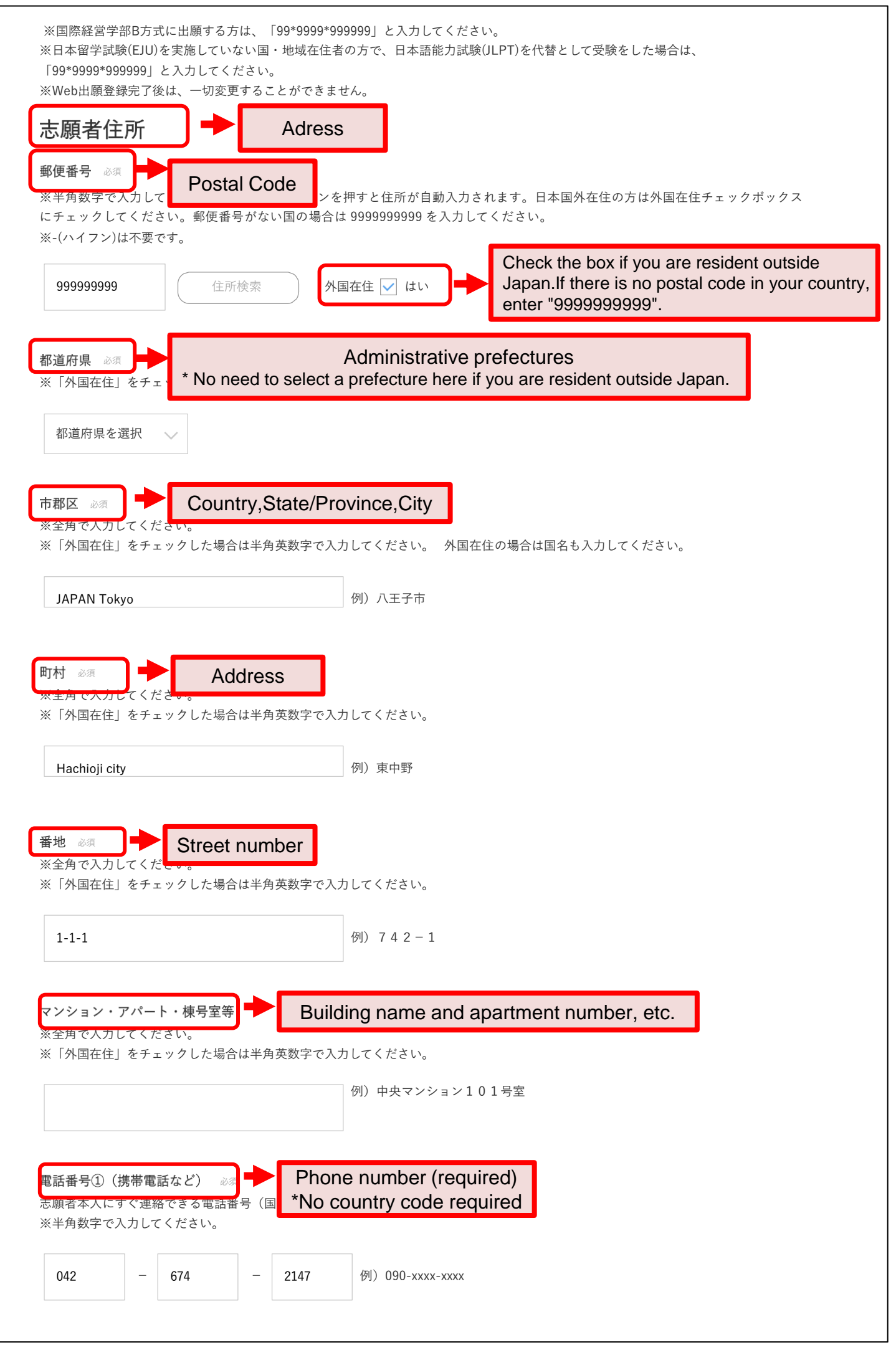

| 電話番号② Phone number (optional) 志願者本人にすぐ連絡できる電話番号(国番号不要)を入力してください。 ※半角数字で入力してください。                           |
|----------------------------------------------------------------------------------------------------|
| — — 例) 042-642-xxxx                                                                                        |
| 出身校情報 Your school information                                                                              |
| <sup>卒業(見込)年月</sup> Year and month of graduation (or anticipated graduation)                               |
| 2023年4月以降に卒業・卒業見込 🗸                                                                                        |
| インターナショナルスクールの該非<br>※インターナショナルスクール・アメリカン International school or not<br>[該当する]: YES [該当しない]: NO ありますので、回答し |
| 該当しない                                                                                                    |
| 日本語学習機関                                                                                                    |
| 次へ進む<br>Click                                                                                              |
| 一時保存                                                                                                    |
| ×ハリ lin tix e wj kt f € c & y 。<br>< <u>1つ前に戻る</u>                                                         |

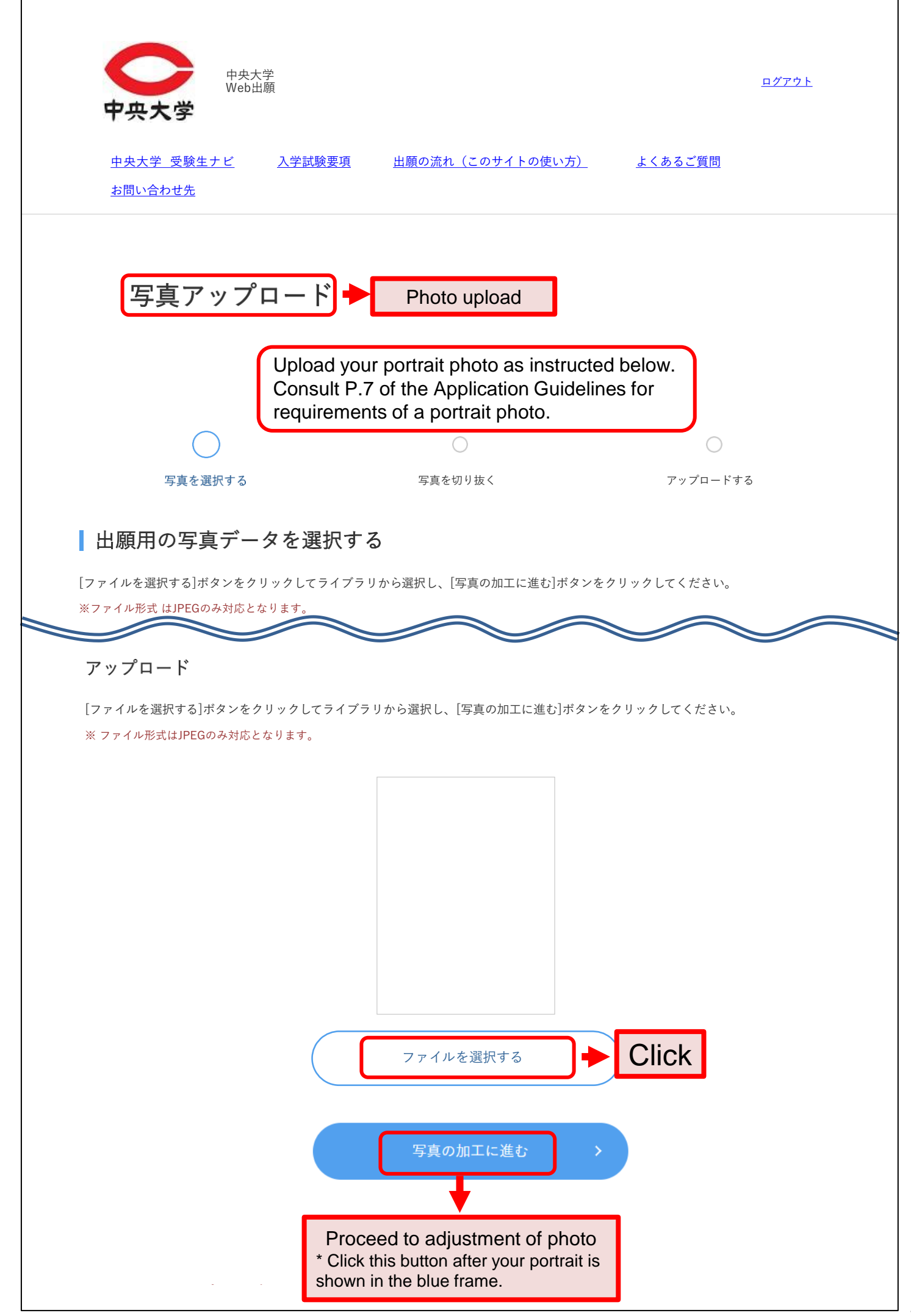

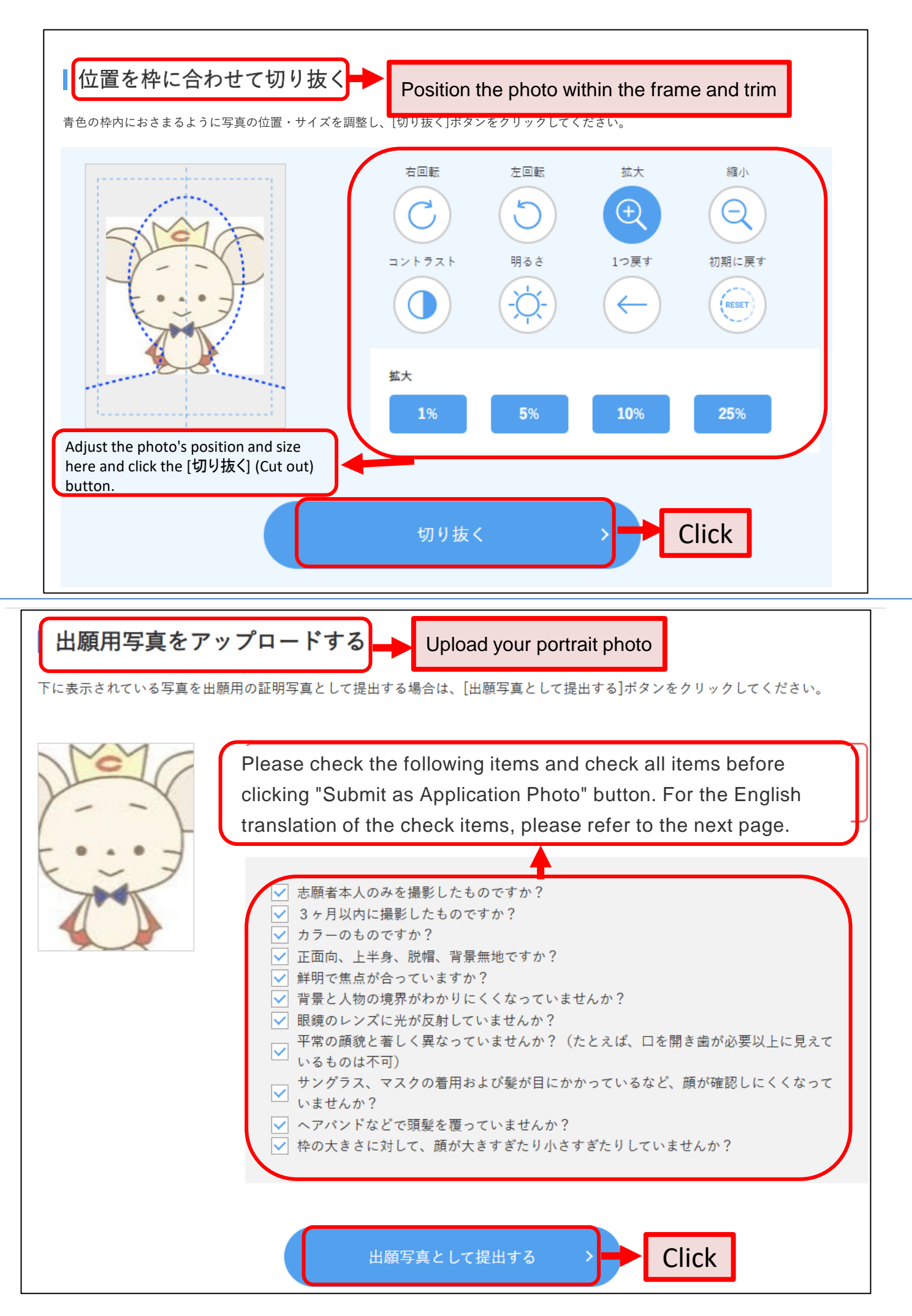

- Are you the only person appearing in this photo?
- Was this photo taken within 3 months?
- Is this a color photo?ls this photo a full-faced portrait of your upper body with no hat/ cap and no patterned background?
- Is this photo clear and focused?
- Is the background clearly distinguishable from the person?
- Is this photo free of reflected light from eyeglasses?
- Is this photo showing your normal facial appearance? (For example, a portrait of an applicant opening his/her mouth and exposing his/ her teeth too much will be rejected.)
- Is this photo free of any object hiding your face, e.g. sunglasses, a mask, or hair over your eyes?
- $\checkmark$  Is this photo free of any object that covers your hair, e.g. a headband?
- Isn't the face too large or too small for the size of the frame?

### 必要書類確認

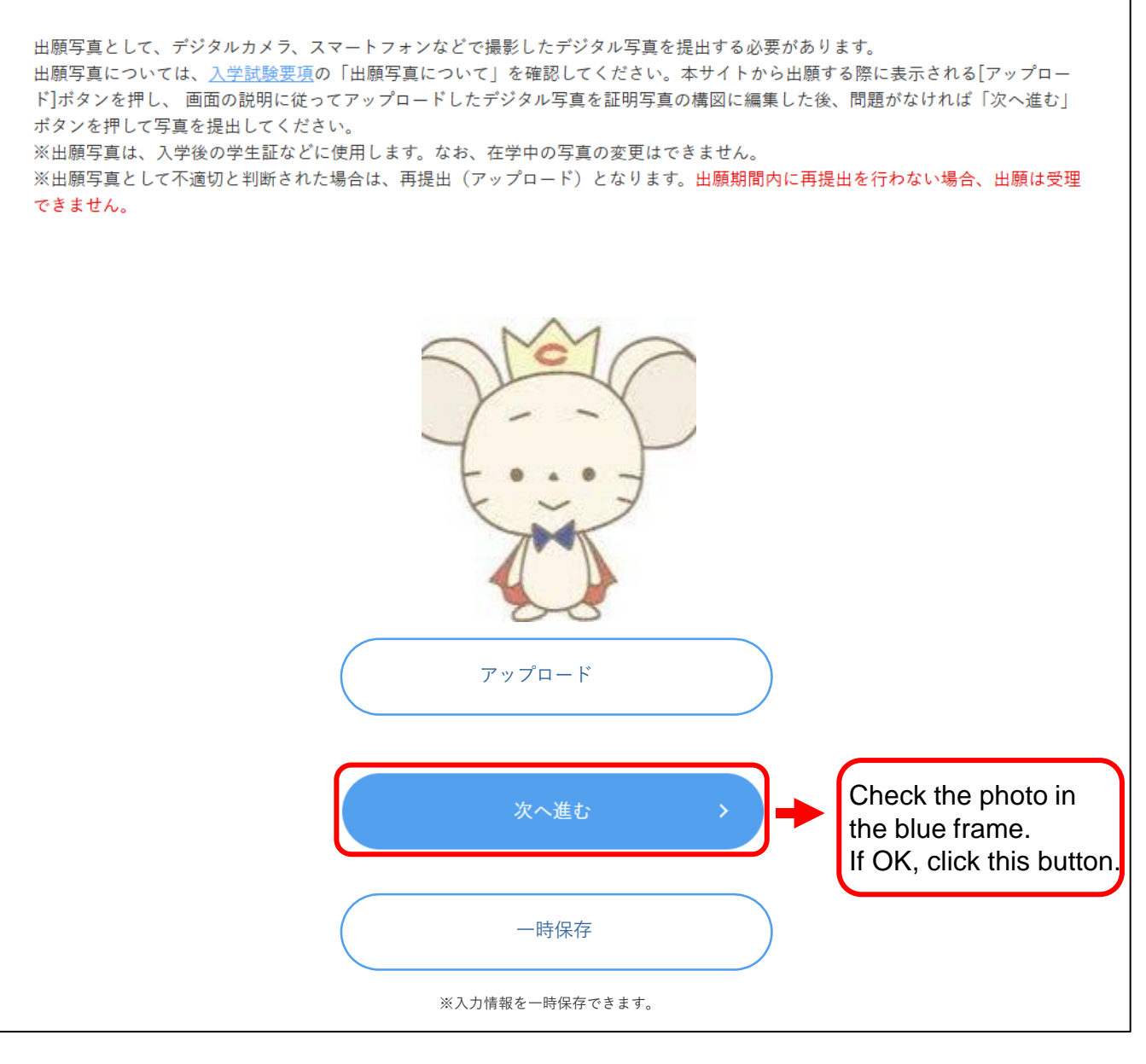

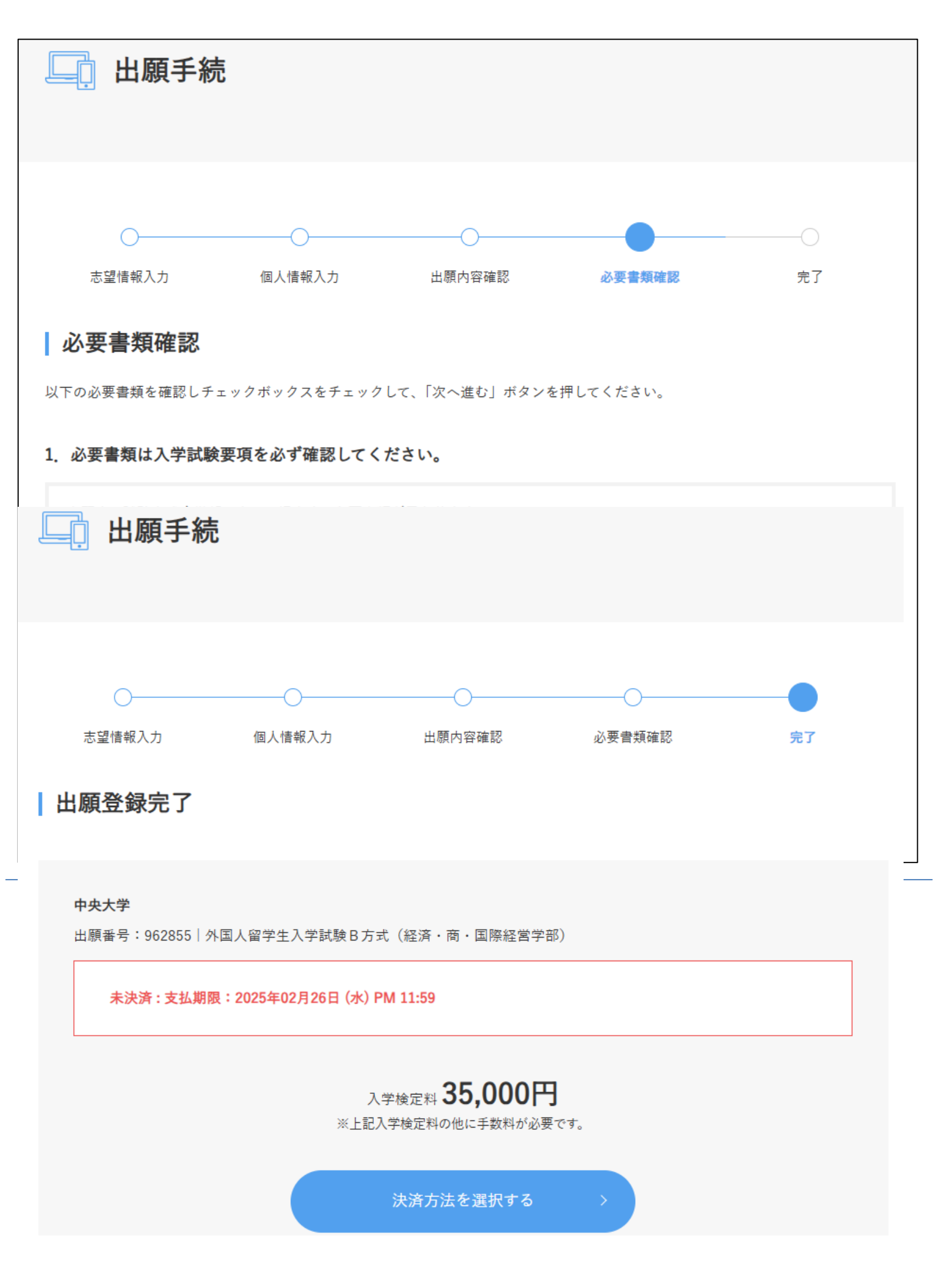

## II Payment of Application Fee

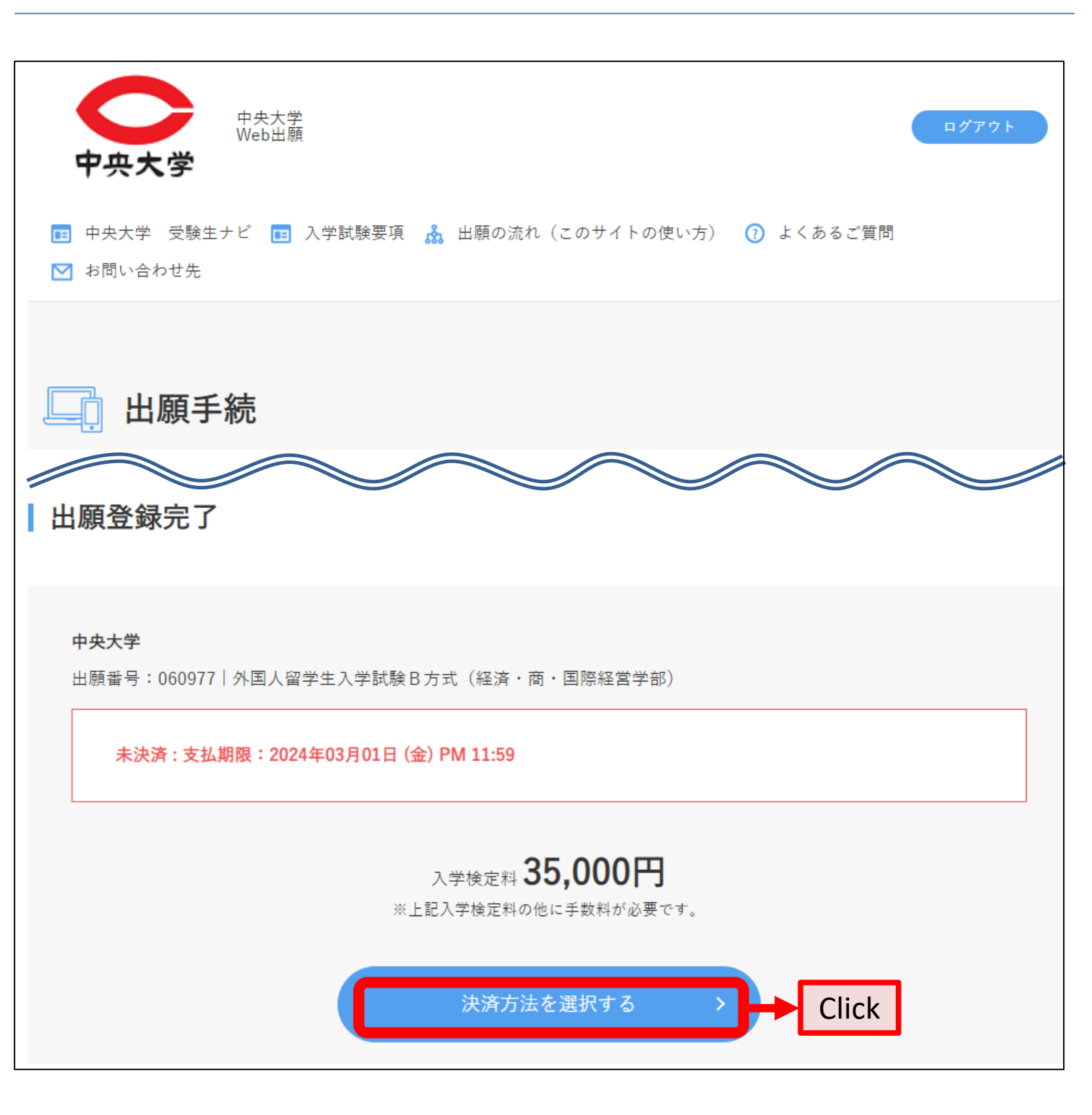

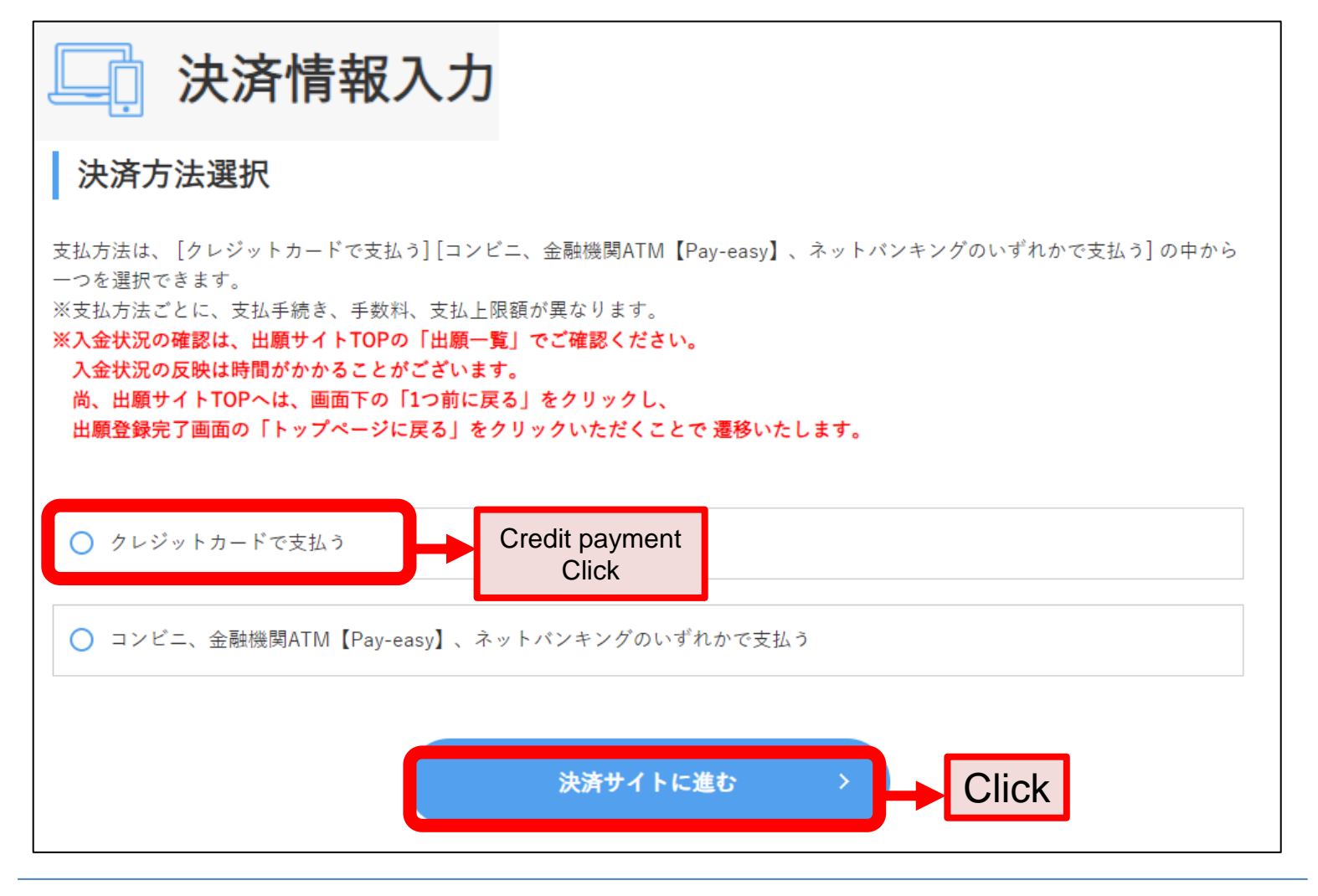

| - お支払い内容              |                                  |
|-----------------------|----------------------------------|
| 事業者名                  | 中央大学                             |
| お客様名                  | 中央太郎様                            |
| お支払金額                 | 36,150 円                         |
| お支払期限                 | 2024/03/01 23:59:00 ※時刻は24時間表記です |
| (Web出願)<br>入学検定料 35,( | 200円                             |
| 于软种 1,1:              | 20円 出願留亏 060977                  |

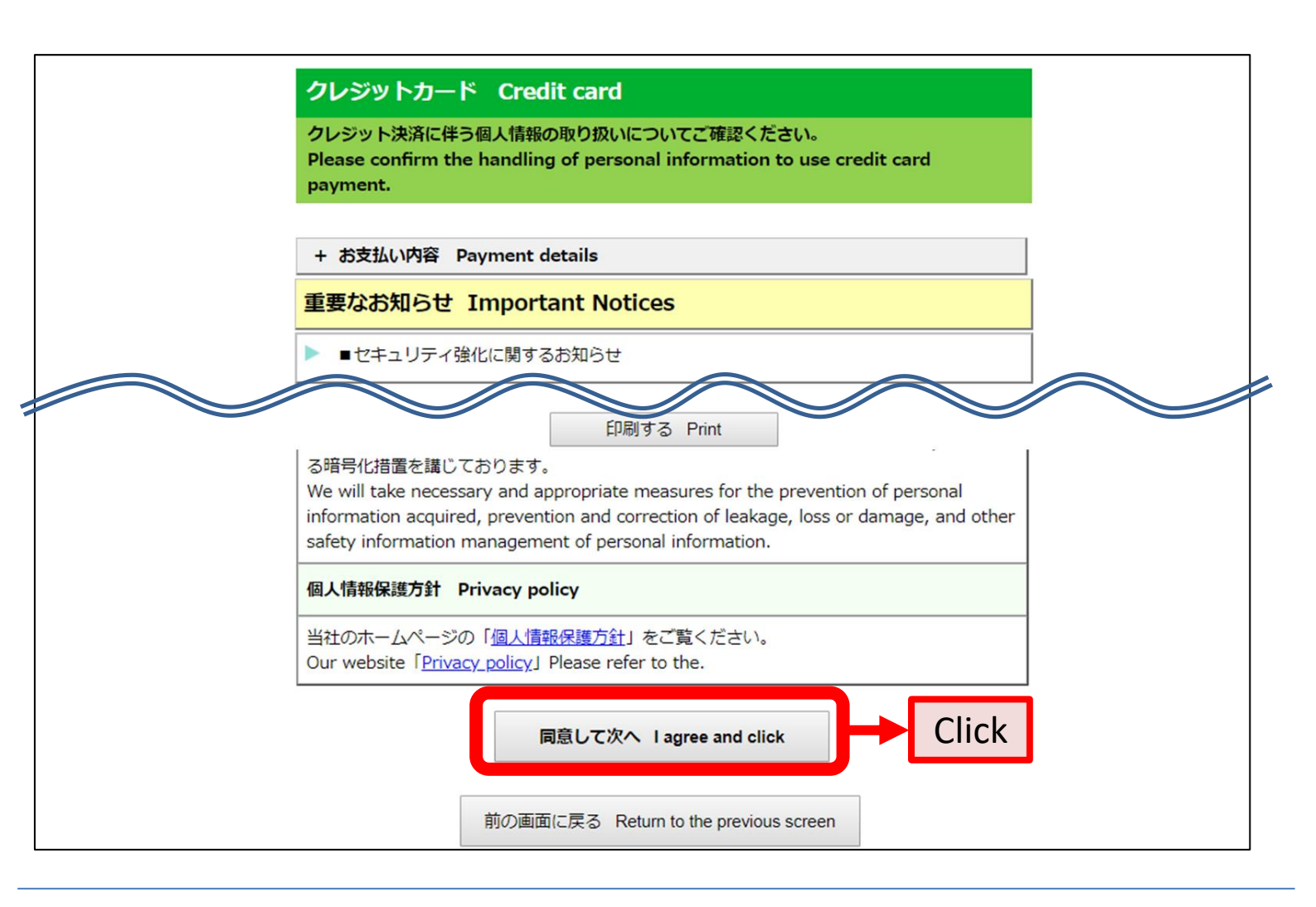

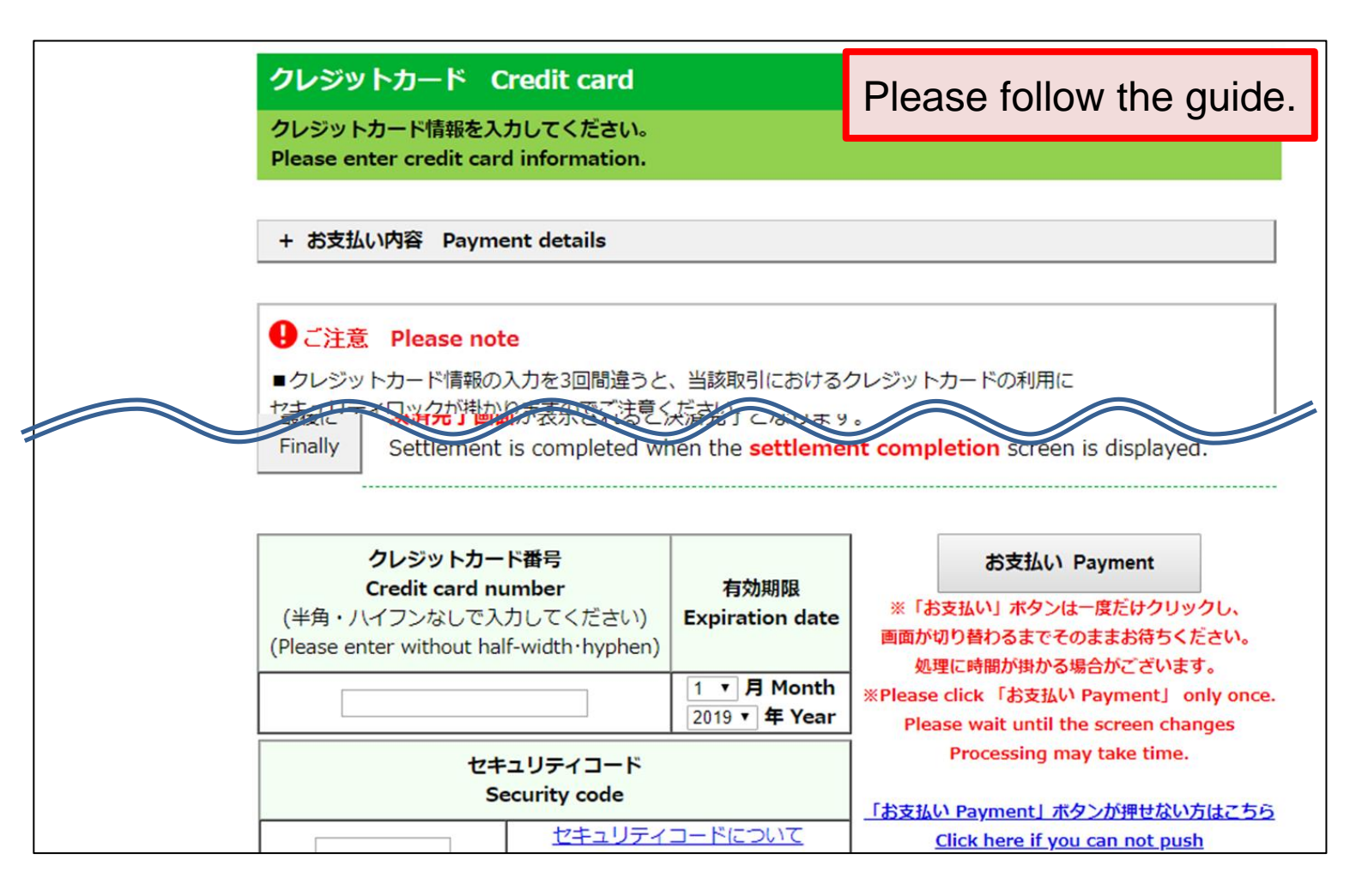

# **IV** Submitting the application documents by postal mail

Application documents must be submitted by mail. Enclose the required documents in a commercially-available envelope, attach a destination label on it, and send it by express registered mail to arrive within the application period (as indicated by the postmark). **See below for how to output a destination label.** 

\*If you are a resident outside Japan, mail the application documents to the Admissions Office by registered post by an airmail courier service such as EMS and DHL (as indicated by the postmark). Do not fold the application documents.

\* Be sure to consult the Application Guidelines for details about mailing of application documents.

Mail to Chuo University Admissions Section 742-1 Higashinakano, Hachioji-shi, Tokyo 192-0393 Japan

#### Check below for instructions on how to output address labels.

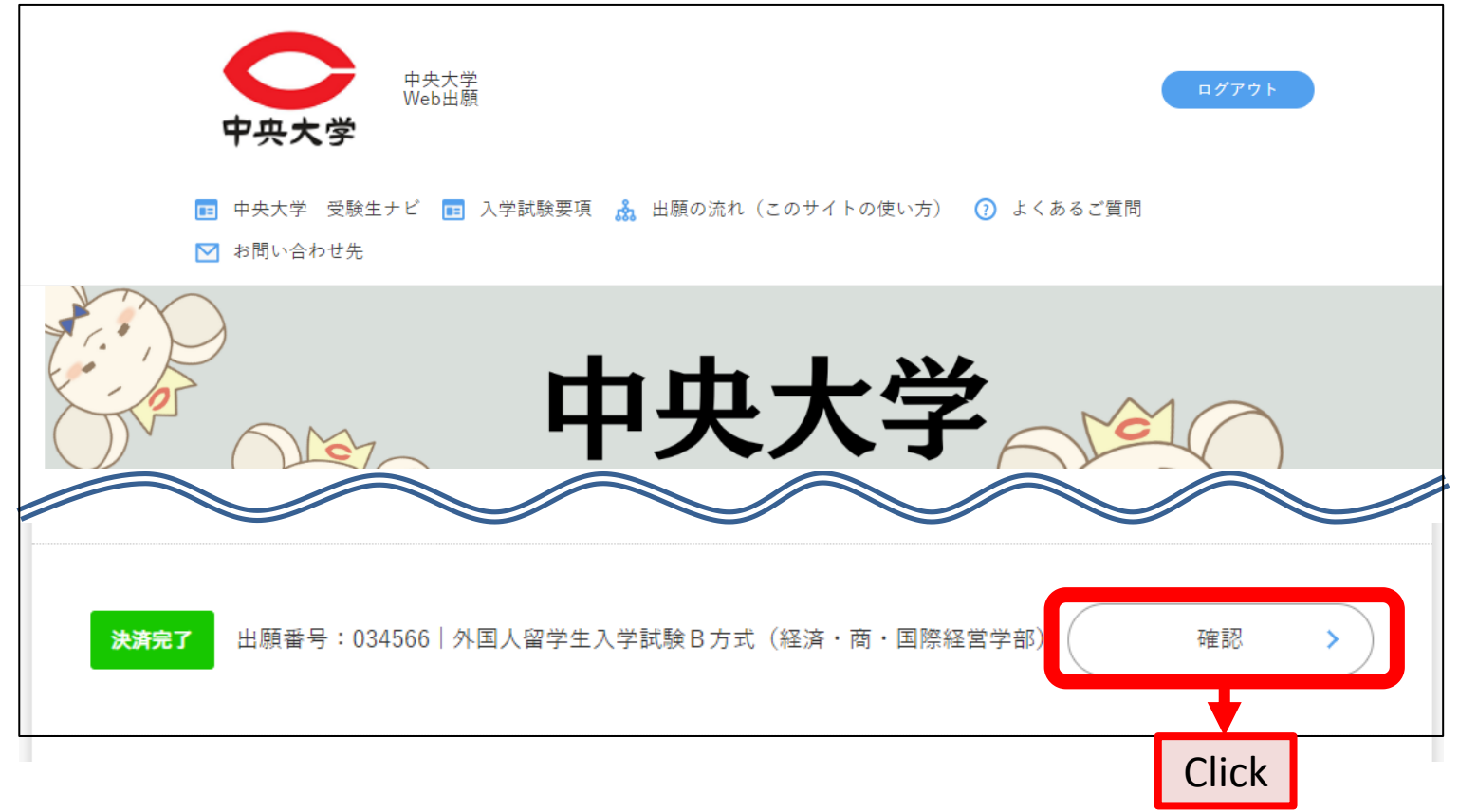

### 郵送書類

出願には次の書類が必要です。

■ 1. 必要書類は入学試験要項を必ず確認してください。

出願する試験方式や学部によって提出する必要書類が異なります。

必要書類を市販の封筒(角2サイズ)に入れ、「宛名ラベル」(白黒可)を封筒に貼り付け、出願期間内(締切日消印有効)に速 達・簡易書留で郵送してください。

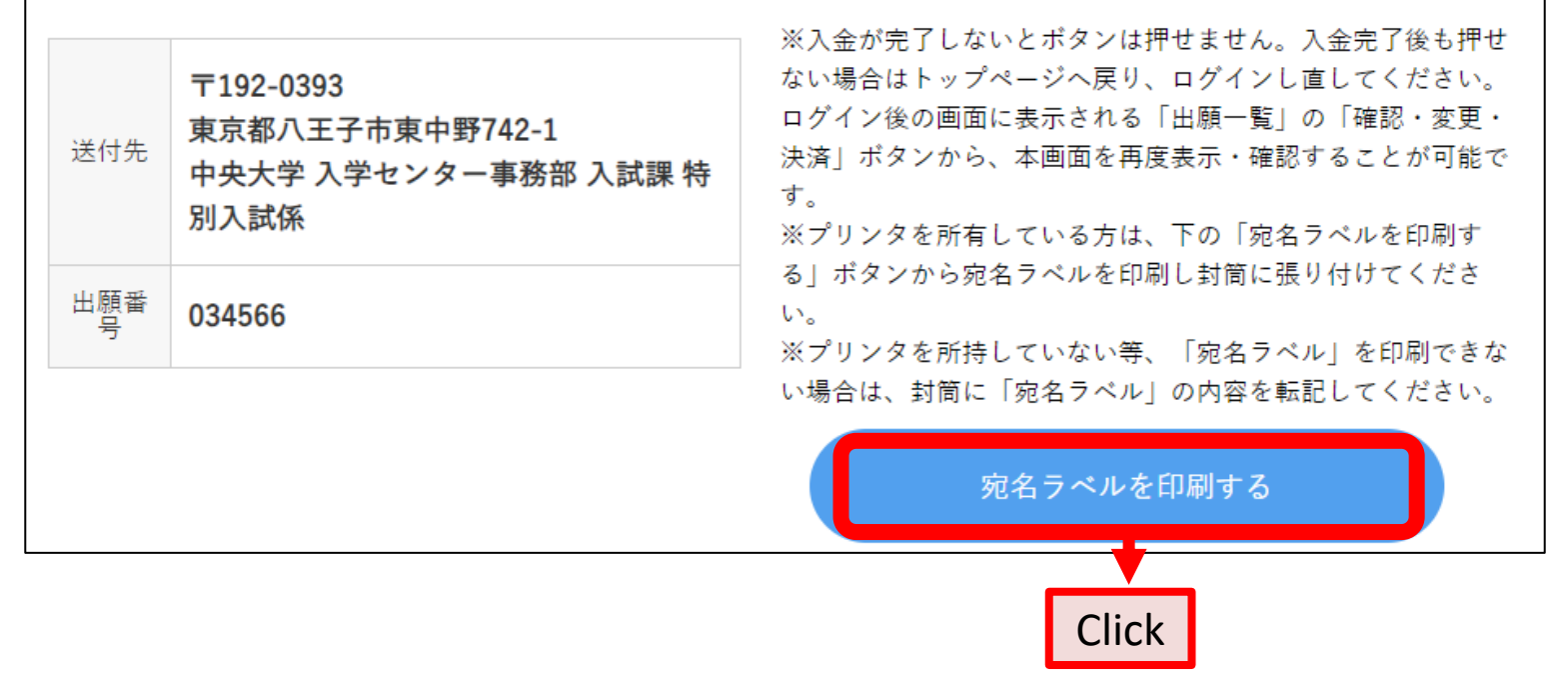

This concludes the steps you need to take for web application registration.

#### **Contact regarding the application procedures**

中央大学入学センター事務部入試課 〒192-0393 東京都八王子市東中野742-1 Chuo University Admissions Section 742-1 Higashinakano, Hachioji-shi, Tokyo 192-0393 JAPAN

E-mail https://chuo-admissions.zendesk.com/hc/ja/requests/new

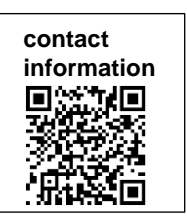